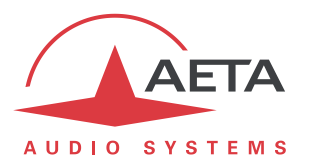

# SCOOPY+ firmware update Important instructions

## 1. Before the update

- This update cannot be used on a unit with a firmware older than Version 2.0.
- The unit may not reboot by itself at the end of the process. In such case, you should switch it off/on when "rebooting" is displayed (LCD and html page).
- The first time the unit reboots, it can take up to 2 minutes for the unit to be up and ready.
- Once this update is done, it is not possible to revert to firmware older than version 3.01.02.

# 2. Update procedure

The process goes though one or two steps depending on the current firmware version of the unit. For older versions, a preliminary update must be done to migrate the SCOOPY+ to firmware version 2.2. Afterwards, the effective update to the new version can take place.

The SCOOPY+ should be connected on the same LAN as a computer, from which you will use a web browser in order to carry out the firmware upload to the codec.

### 2.1. Migration to version 2.2

*This preliminary phase is needed only if the current firmware version is older than 2.2.* Skip this phase if the unit already features a firmware version 2.2 or newer.

- Open the html page of the SCOOPY+, go to the "Maintenance" tab, "System Update".
- From this page, click "Browse...", search and select the preliminary update file.
- Click the "Update" button.
- The process starts, and a message is also displayed on the front panel of the SCOOPY+.
- Wait for the end of the process. The displayed text is then "Rebooting" on the web page and the front panel.
- At this stage the codec normally reboots by itself. *If this does not take place automatically, and the unit stays locked on this display, switch it off, and then back on.*
- Check, via the menu and/or the web interface, that version 2.2 is installed successfully.

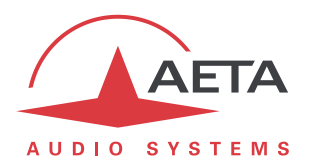

#### 2.2. Effective update to the new version

- Open the html page of the SCOOPY+, go to the "Maintenance" tab, "System Update".
- From this page, click "Browse...", search and select the update file.
- Click the "Update" button.
- The process starts, and a message is also displayed on the front panel of the SCOOPY+.
- Wait for the end of the process. The displayed text is then "Rebooting" on the web page and the front panel.
- At this stage the codec normally reboots by itself. *If this does not take place automatically, and the unit stays locked on this display, switch it off, and then back on.*
- The update completes during the next reboot phase, which for this reason lasts longer than usual.
- Check, via the menu and/or the web interface, that the new version is installed successfully.